## 短片製作工作坊

日期:2011年4月16日(星期六)

時間: 上午 9:30

Maker 1 °

地點:聖保羅書院

## Windows Movie Maker:簡單製片程序

1 在「program files」內找尋「Windows Movie Maker」或「Movie Maker」

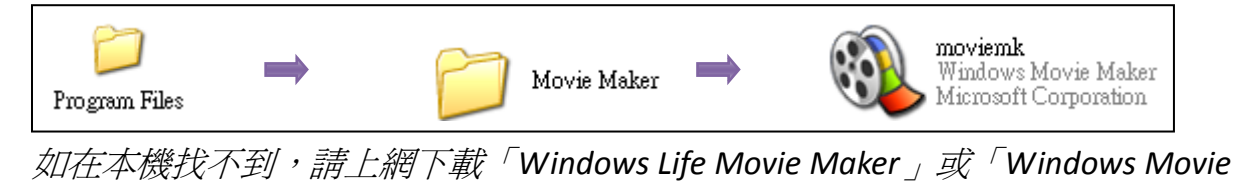

2 直接開啓 Windows Movie Maker 或在「開始」>>「程式集」內,打開「Windows Movie Maker」。 開啓檔案後的畫面,如下圖<如未能看見如下畫面,請按「工作」(見紅色虛線)>

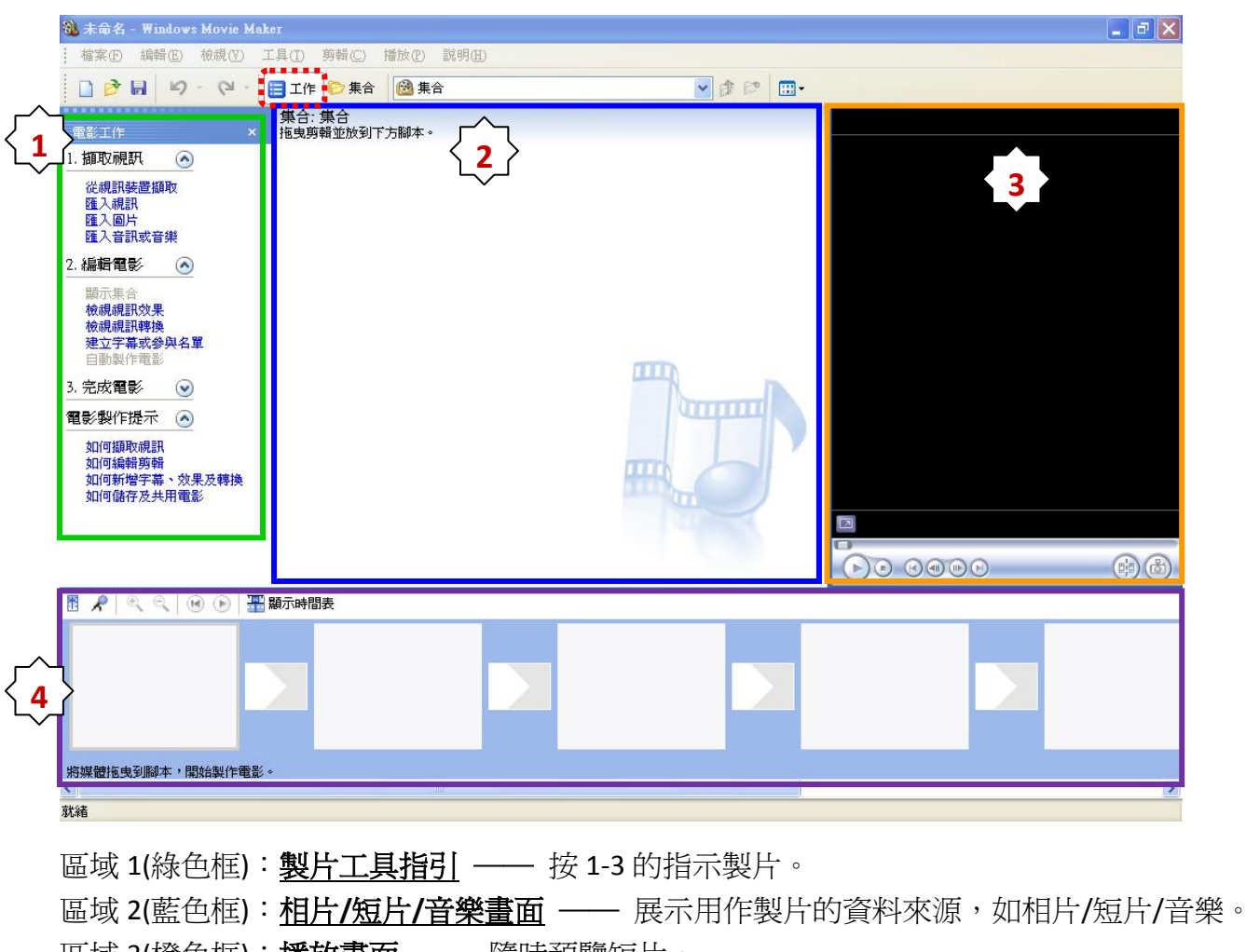

區域 3(橙色框):播放畫面 —— 隨時預覽短片。

區域 4(紫色框): 製片畫面 —— 顯示短片/相片/音樂的次序與時間或效果。

重要事項:

- ◎ 製片前,請先選擇背景音樂,再選擇與音樂一樣長的相片/短片,並將之排列成製 片的次序。
- ◎ 首 15 秒是最關鍵的, 能成功吸引觀眾的注意力。
- ◎ 短片示範/工具網: 請瀏覽 https://sites.google.com/site/hkskhdhk/。
- 進入製片 3
  - 3.1 > 匯入短片/相片 >> 擷取視訊

匯入視訊

匯入圖片

1. 摘取視訊 🛛 🔊 從視訊裝置擷取:直接插入由接駁電腦的攝錄器的影像/音樂 從視訊裝置擷取 匯入視訊: 匯入從電腦/cd/dvd 的視訊檔案 匯入圖片:匯入從電腦/cd/dvd 的圖片檔案,格式有 jpg, gif... 匯入音訊或音樂 匯入音訊或音樂:匯入從電腦/cd/dvd 的音訊/音樂檔案,格式有 mp3

將需要的資料(短片/相片),依次序按拖至製片畫面(又稱:腳本欄) (用 mouse 按一下相片,再按住相片及拖至腳本)

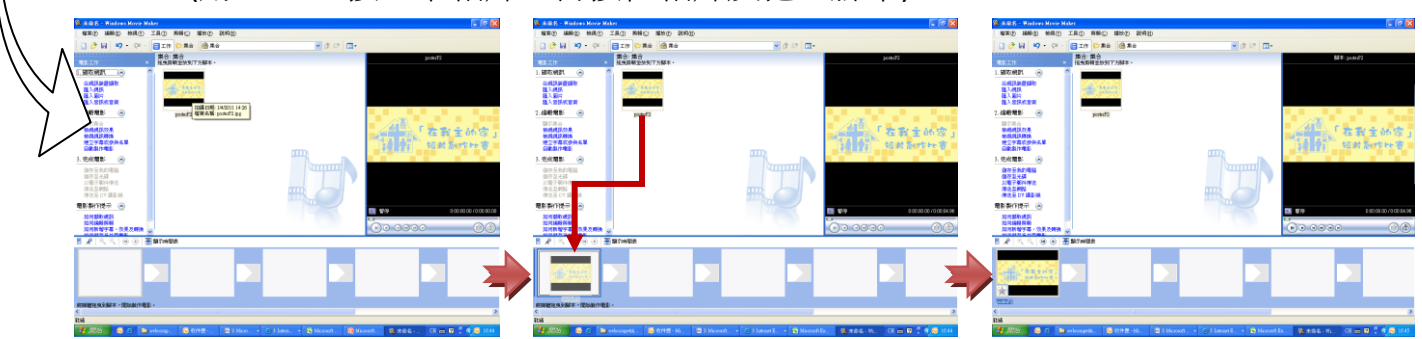

3.2 >>匯入音樂

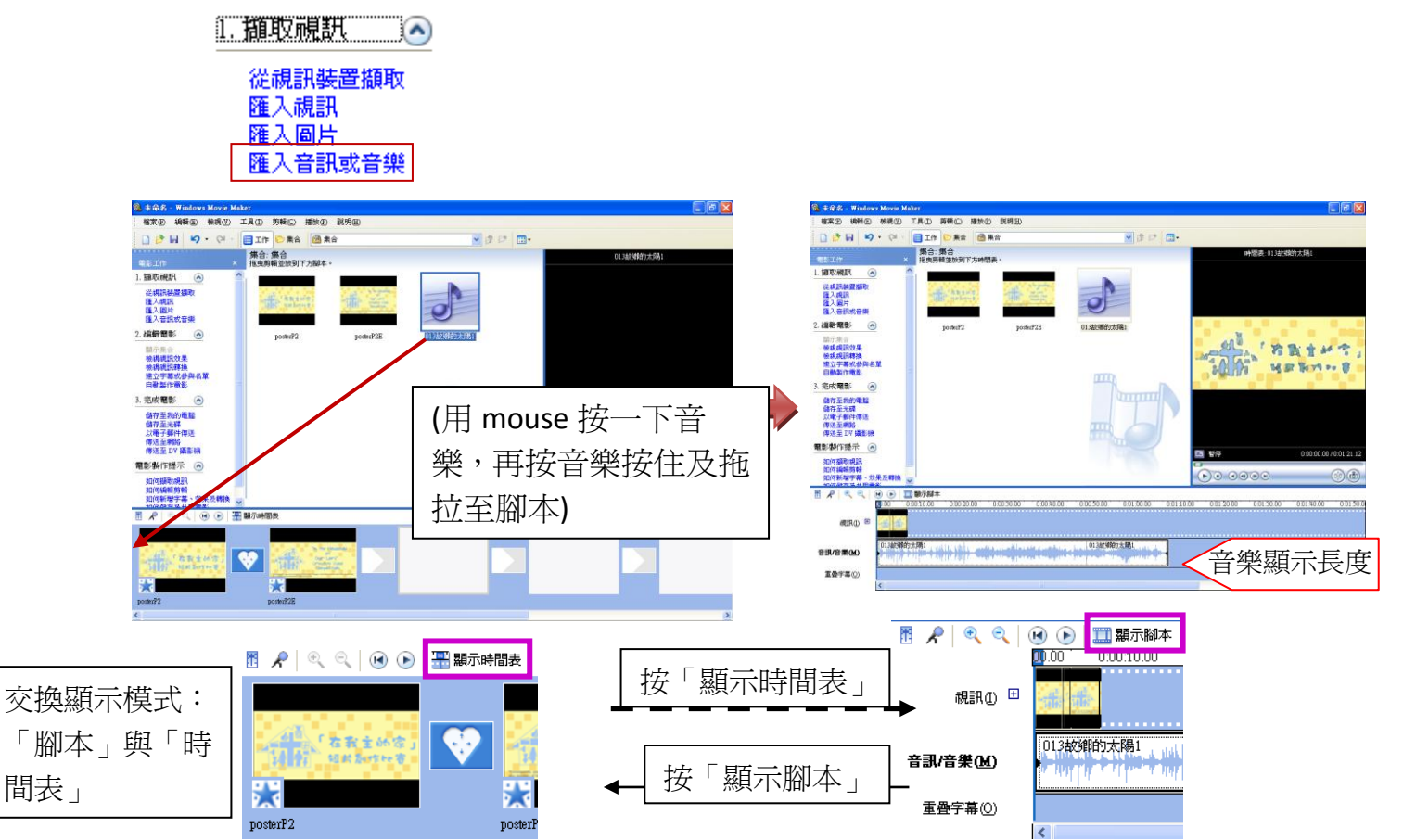

3.3 加入視訊效果 >> 轉換效果 >> 建立字幕 (設定次序不分)

2. 編輯電影 
額示集合 檢視視訊效果 檢視視訊轉換 建立字幕或參與名單 自動製作電影

>>>加入「視訊效果」:每畫面可各自加入不同效果。<按一下 2.編輯電影之「檢 視視訊效果」,便可見下圖 ?>

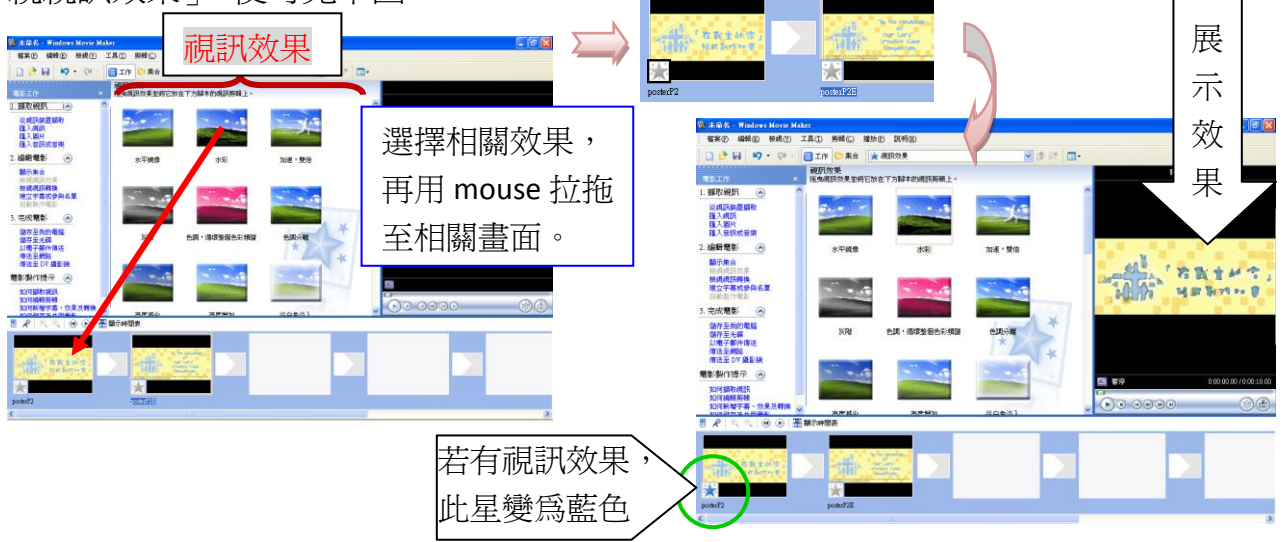

>>>>加入「視訊轉換」:即轉換另一張畫面時的效果。<按一下 2.編輯電影之「檢 視視訊效果」,便可見下圖 3>>

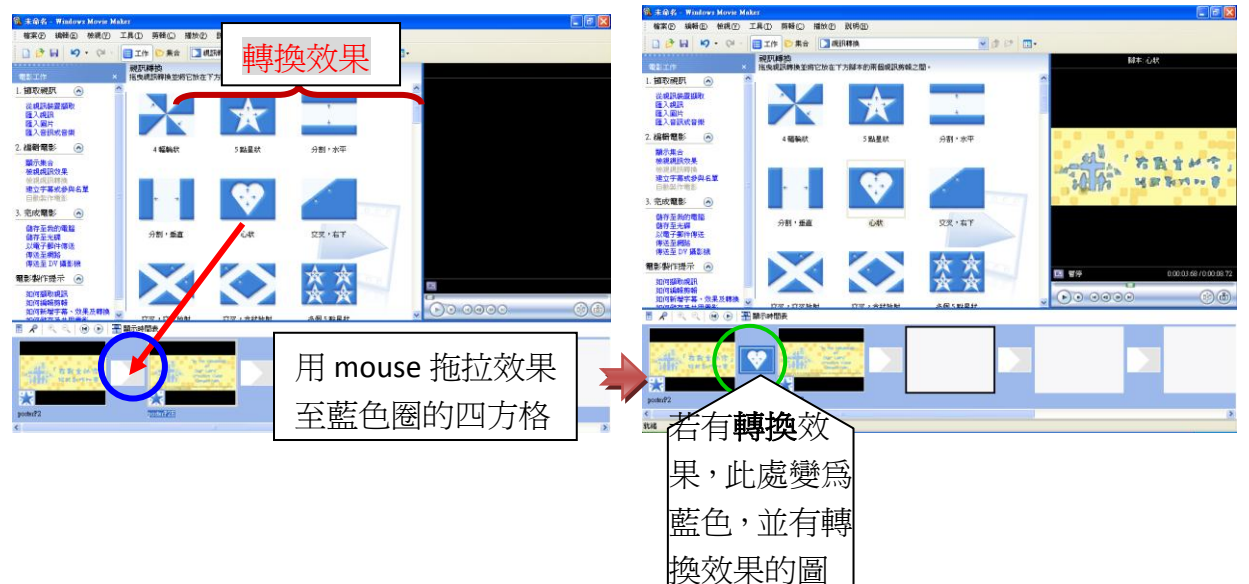

>>>>建立字幕或參與名單: <按一下 2.編輯電影之「建立字幕或參與名單」,便可見下圖 >>>

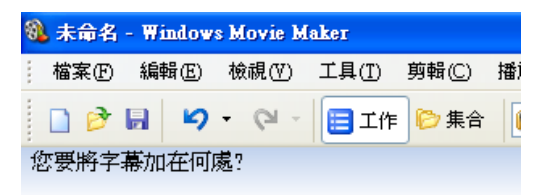

在電影<u>開頭處加上字幕</u>。 在腳本上<u>將字幕加在選取的剪輯之前</u>。 在腳本上<u>將字幕加在選取的剪輯</u>。 在腳本上<u>將字幕加在選取的剪輯之後</u>。 在電影<u>結尾處加上參與名單</u>。

取消

3.4 完成電影

(可不用依照 3.2 進行個別視訊/轉換效果,而直接進行完成電影) >>>>自動加入視訊/轉換效果,並完成製片。<按一下 2.編輯電影之「自動 製作電影」>

2.編輯電影 🛛 💽

顯示集合 檢視視訊效果 檢視視訊轉換 建立字幕或參與名單 自動製作電影

3.5 儲存電影

3.完成電影 🛛 🔊

儲存至我的電腦 儲存至光碟 以電子郵件傳送 傳送至網路 傳送至 DV 攝影機

\* 若要上載至 YouTube, 請先將電影儲存在電腦, 再上 YouTube 網站, 開啓一個戶口, 然後再上載短片至 YouTube。